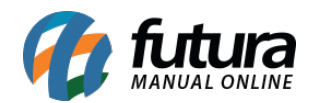

Sistema: Futura Ponto Mobile - Versão Funcionário

Referência: FMF02

Menu: Tela Principal

Versão: 2020.10.02

**Como funciona:** Através deste aplicativo é possível registrar o ponto de onde estiver, seja para os funcionários que trabalham em home office, com vendas externas e entre outros.

Para registrar a batida do ponto clique no botão *Registrar Ponto* que se encontra na tela inicial, conforme exemplo abaixo:

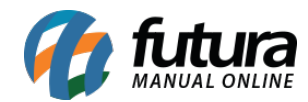

| 09:1                           | 0                           |                                            | ত 🔌 <sup>46</sup> 🖌 🗎 92% |  |
|--------------------------------|-----------------------------|--------------------------------------------|---------------------------|--|
| Ponto Mobile - Funcionário 🏻 🌲 |                             |                                            |                           |  |
|                                | ι                           | Ultima sincronizacao : 16/10/2020 09:09:35 |                           |  |
|                                | Setembro/2020               |                                            |                           |  |
|                                | Carga<br>horária            |                                            | 152:00:00                 |  |
|                                | Horas extras                |                                            | + 0:00:00                 |  |
|                                | Faltas                      |                                            | - 0:29:00                 |  |
|                                | Horas trabalhadas 143:31:00 |                                            | 143:31:00                 |  |
|                                | 16                          | 08:26                                      |                           |  |
|                                | 15                          | 8:00:00 trabalhada                         | s >                       |  |
| 14 Registrar ponto<br>■        |                             |                                            |                           |  |
|                                |                             | • •                                        |                           |  |

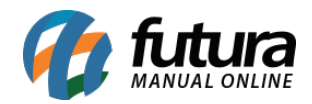

O App ira abrir a tela de localização de onde o funcionário se encontra naquele determinado momento, em seguida clique sobre o botão *Registrar Ponto*:

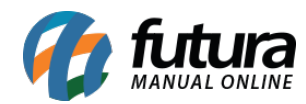

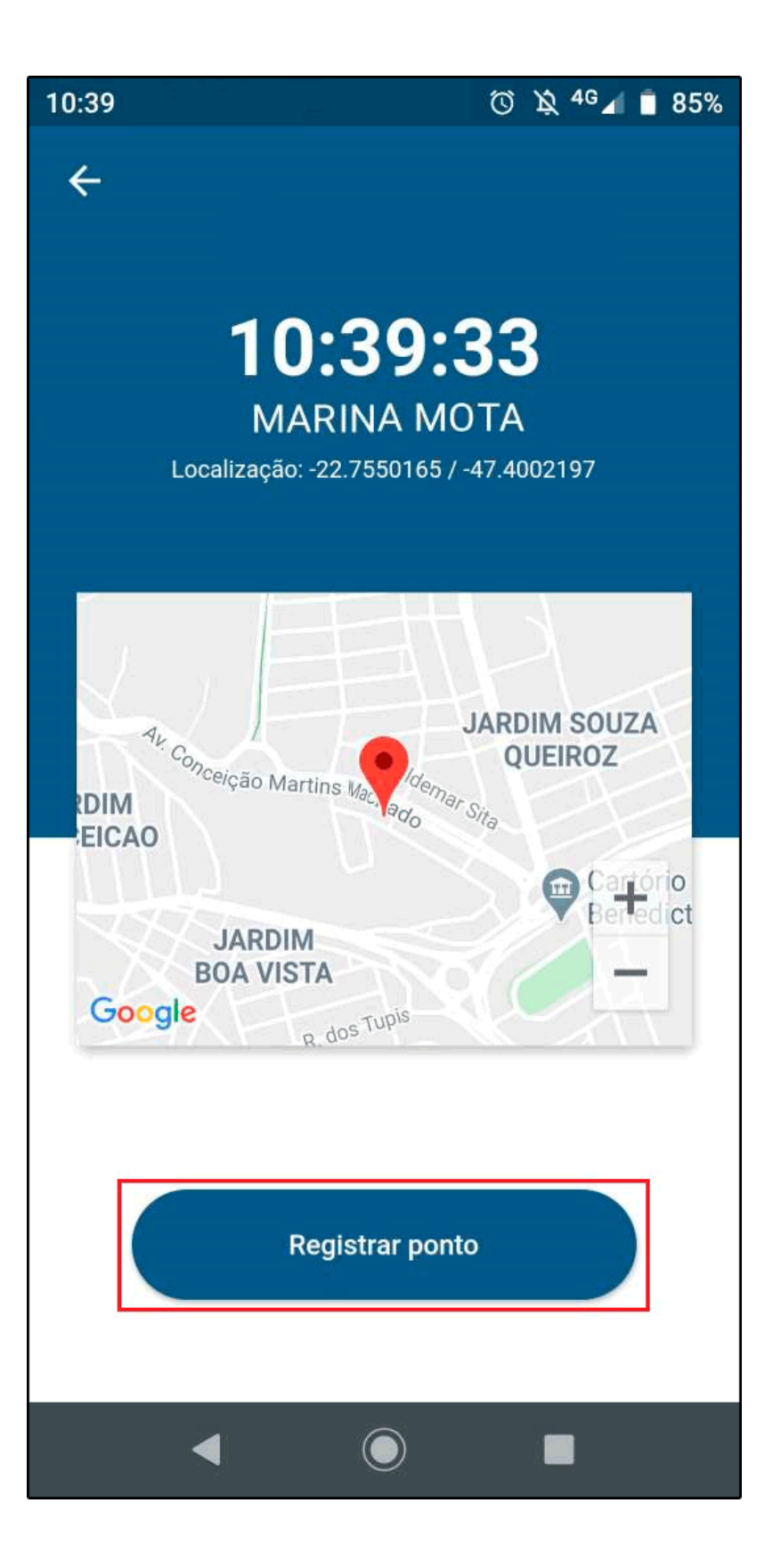

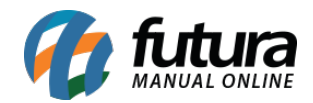

Posteriormente será aberto a câmera do celular para que o usuário tire uma selfie e registre seu ponto, conforme exemplo abaixo:

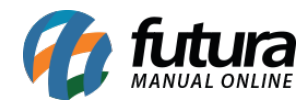

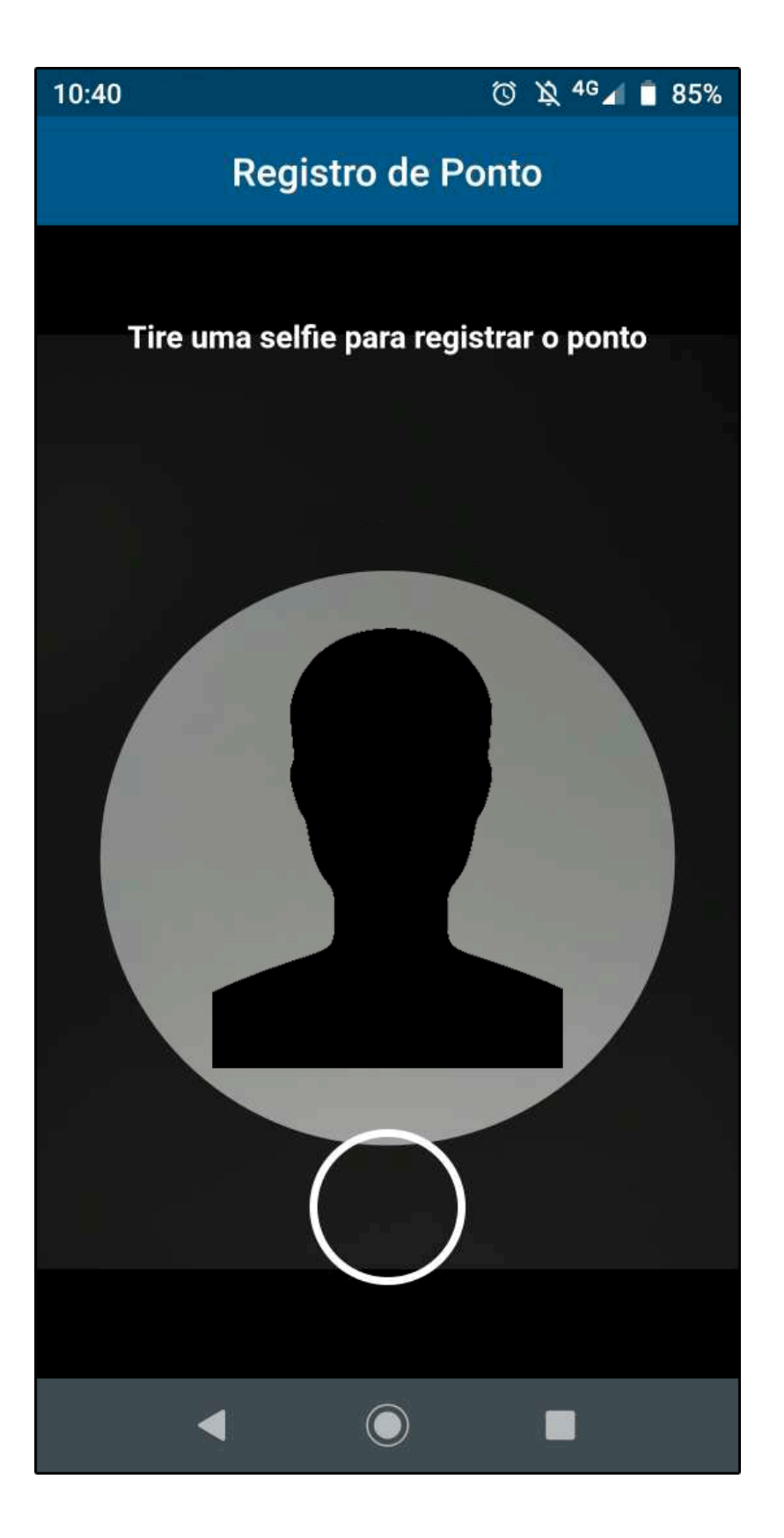

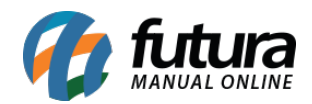

Feito estes procedimentos as informações serão enviadas para o sistema *Futura Ponto*.